# LibreOffice Draw

## **Utiliser le logiciel Draw**

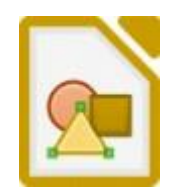

Le logiciel Draw, est un logiciel qui fait partie de la suite bureautique libre LibreOffice. Il s'agit à la base d'un logiciel qui permet de dessiner rapidement et simplement. Mais il est aussi très utile pour diverses autres tâches.

### Présentation du logiciel :

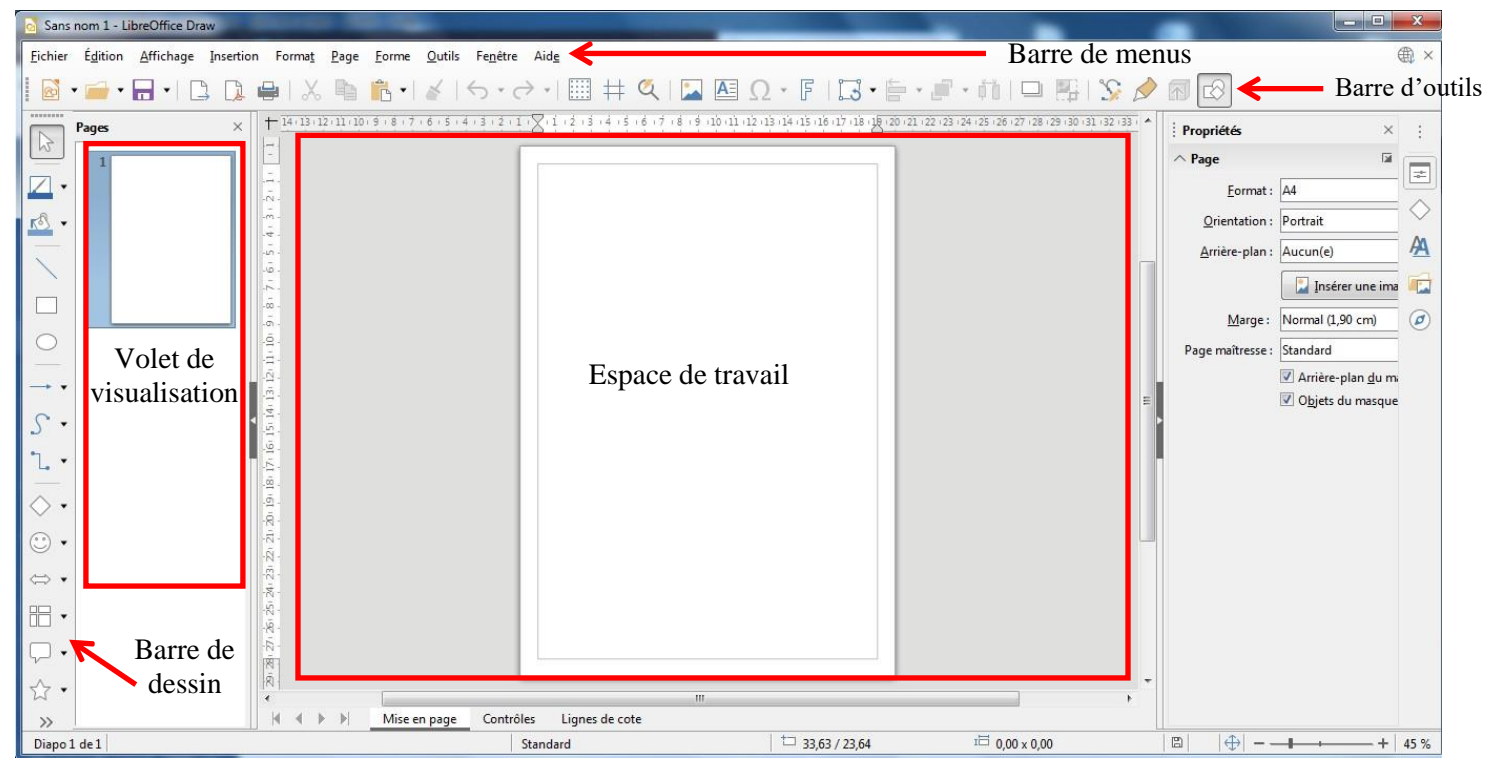

Les barres d'outils peuvent être déplacées ou personnalisées. On peut afficher ou masquer de nouvelles barres : onglet « affichage » et « barres d'outils » puis cocher ou décocher.

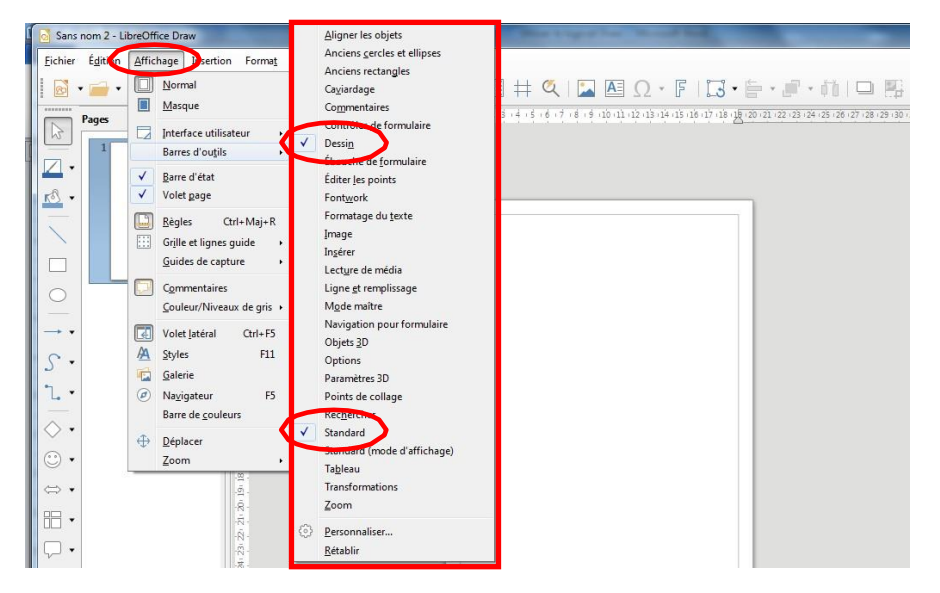

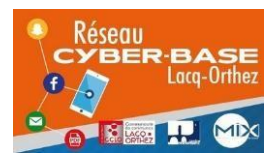

La Cyber – Mi[X] – Avenue Charles Moureu – 64150 MOURENX – Tel : 05.59.80.58.84 Mail : <u>cyberbases@cc-lacgorthez.fr</u> / Blog : <u>www.cc-lacgorthez.fr/CYBERBASE</u>

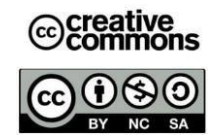

Deux barres d'outils sont indispensables et doivent être affichées, il s'agit de la barre « Standard » et de la barre « Dessin ».

#### La barre Standard :

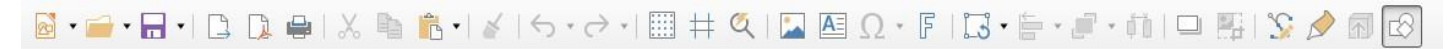

Elle sert à ouvrir un nouveau document, enregistrer, envoyer le fichier par mail, imprimer, copier, couper, coller, exporter en PDF, insérer une image ou une zone de texte... Il vaut mieux qu'elle reste toujours affichée.

## La barre Dessin :

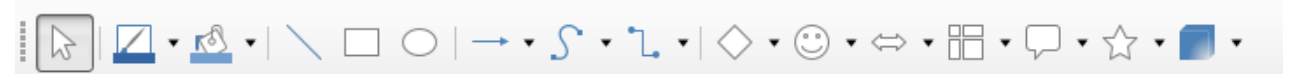

Elle permet d'avoir accès aux principales fonctions de dessin : insérer une forme, ajouter de la couleur, sélectionner ... Pour la plupart de ces fonctions, il suffit de cliquer sur l'icône désirée et de tracer le dessin voulu sur l'espace de travail.

#### La barre Formatage du texte

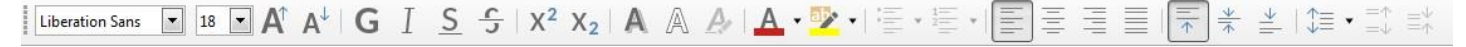

Elle permet de mettre en forme le texte (gras, italique...), choix des polices, couleurs, alignement du texte, ...

#### Que peut-on faire avec Draw ?

Du dessin, c'est évident, au vu du nom du logiciel.

On peut également travailler simplement des images. Il suffit soit de les copier/coller dans l'espace de travail ou de passer par l'onglet « insertion » puis « image » ou sur l'icône correspondante dans la barre d'outils.

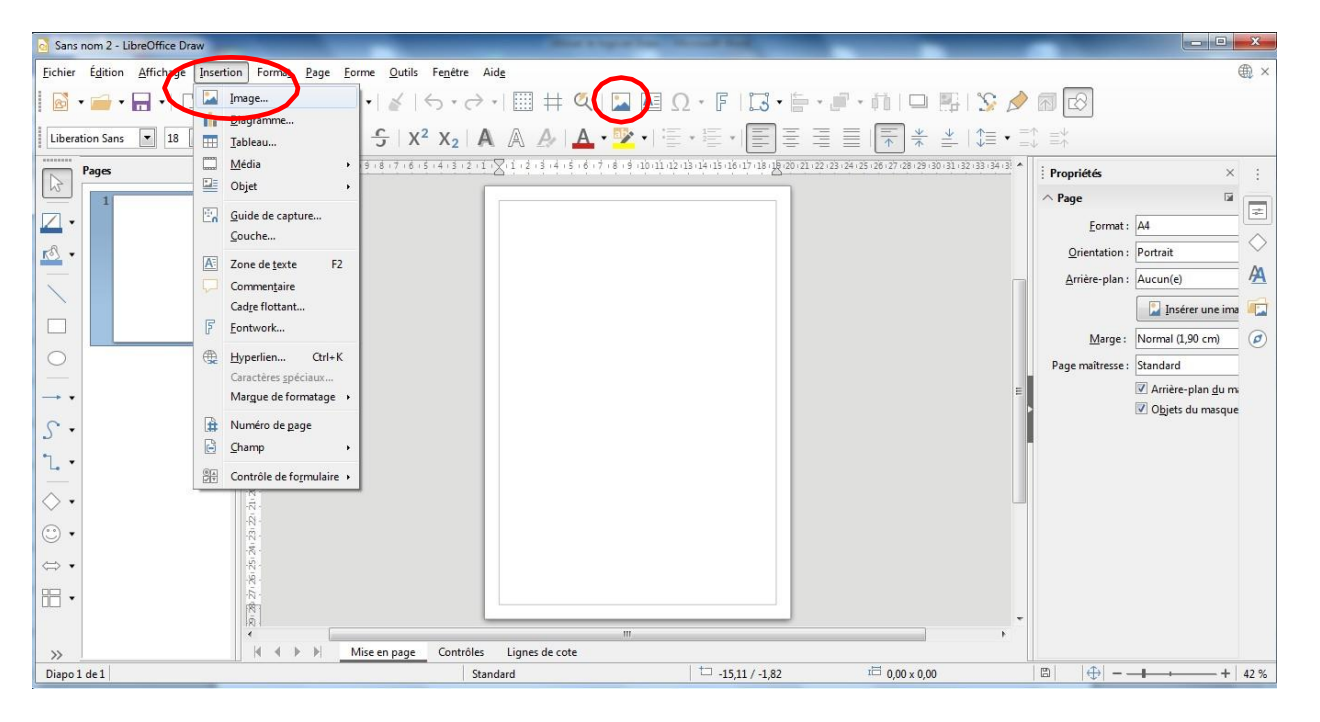

Une fenêtre s'ouvre pour aller chercher l'image dans votre ordinateur (dans images, mes documents...).

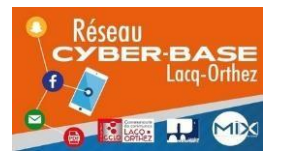

La Cyber – Mi[X] – Avenue Charles Moureu – 64150 MOURENX – Tel : 05.59.80.58.84

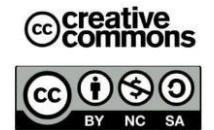

Mail : <u>cyberbases@cc-lacgorthez.fr</u> / Blog : <u>www.cc-lacgorthez.fr/CYBERBASE</u>

Les images apparaissent et vous pouvez les déplacer facilement dans l'espace de travail en maintenant le bouton gauche de la souris sur l'image (des petits carrés apparaissent autour) et en glissant. Vous pouvez aussi redimensionner l'image en cliquant sur l'un des carrés des coins et en revenant vers le centre de l'image en diagonale. Si vous recliquez sur l'image, des ronds rouges apparaissent pour pouvoir tourner l'image (rotation).

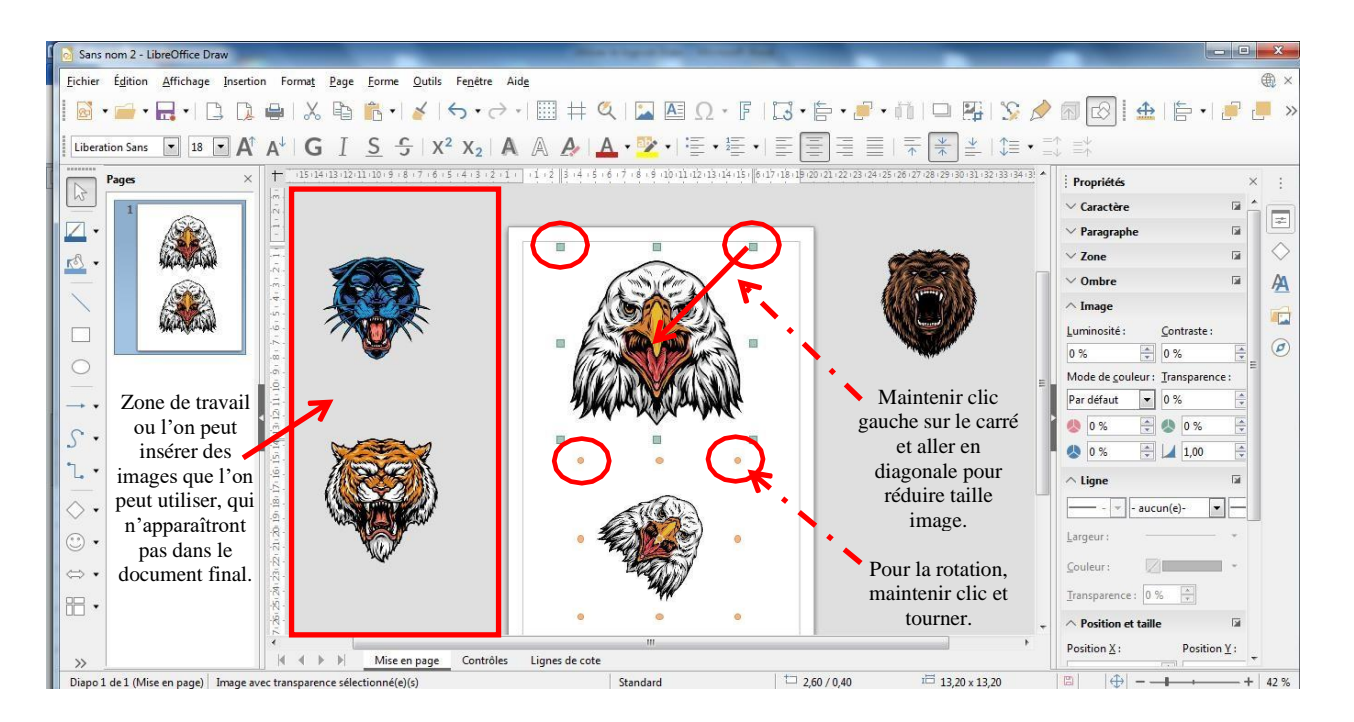

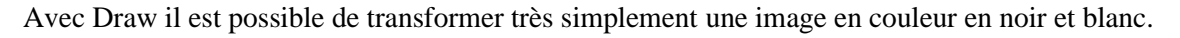

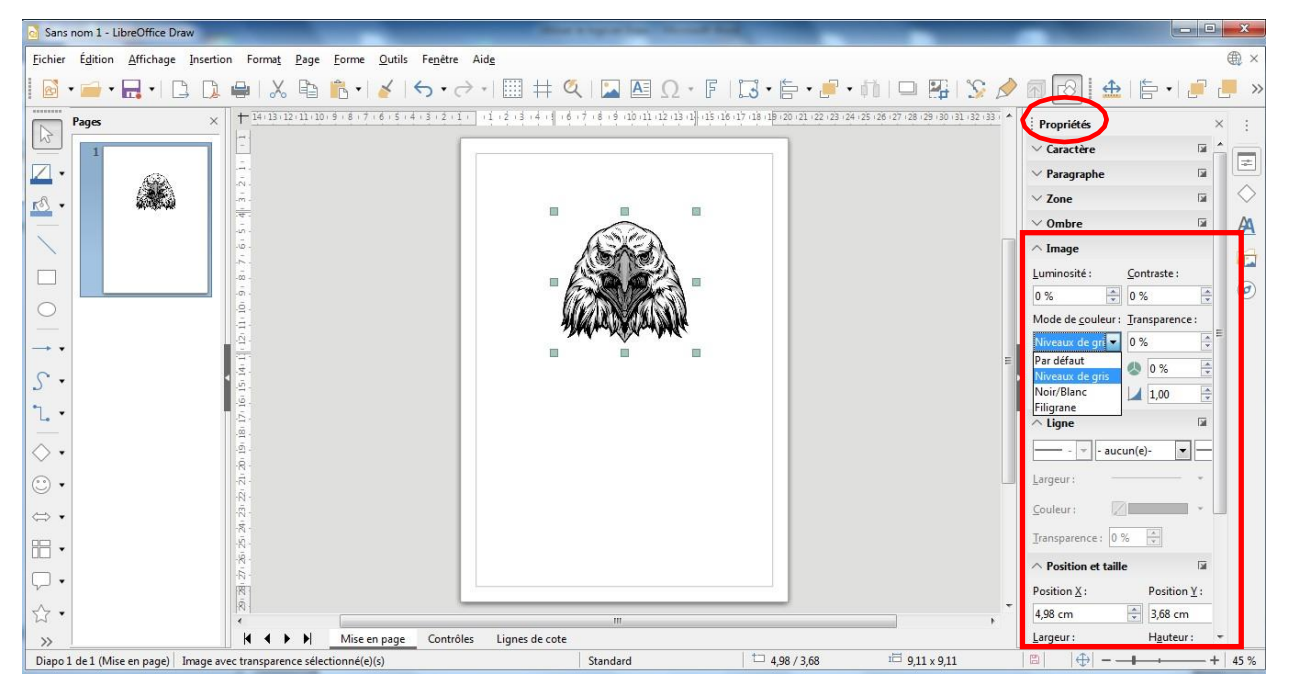

Lorsqu'on clique sur l'image, le volet **Propriétés** apparaît sur la partie de droite. Dans la partie image il faut cliquer sur le menu déroulant « Par défaut » et choisir « niveau de gris ».

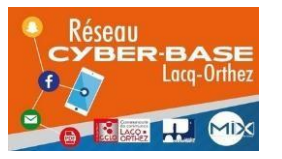

La Cyber – Mi[X] – Avenue Charles Moureu – 64150 MOURENX – Tel : 05.59.80.58.84 Mail : <u>cyberbases@cc-lacgorthez.fr</u> / Blog : <u>www.cc-lacgorthez.fr/CYBERBASE</u>

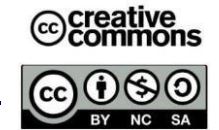

## Ajouter du texte

Avec Draw, on peut ajouter du texte dans l'espace de travail ou sur une image.

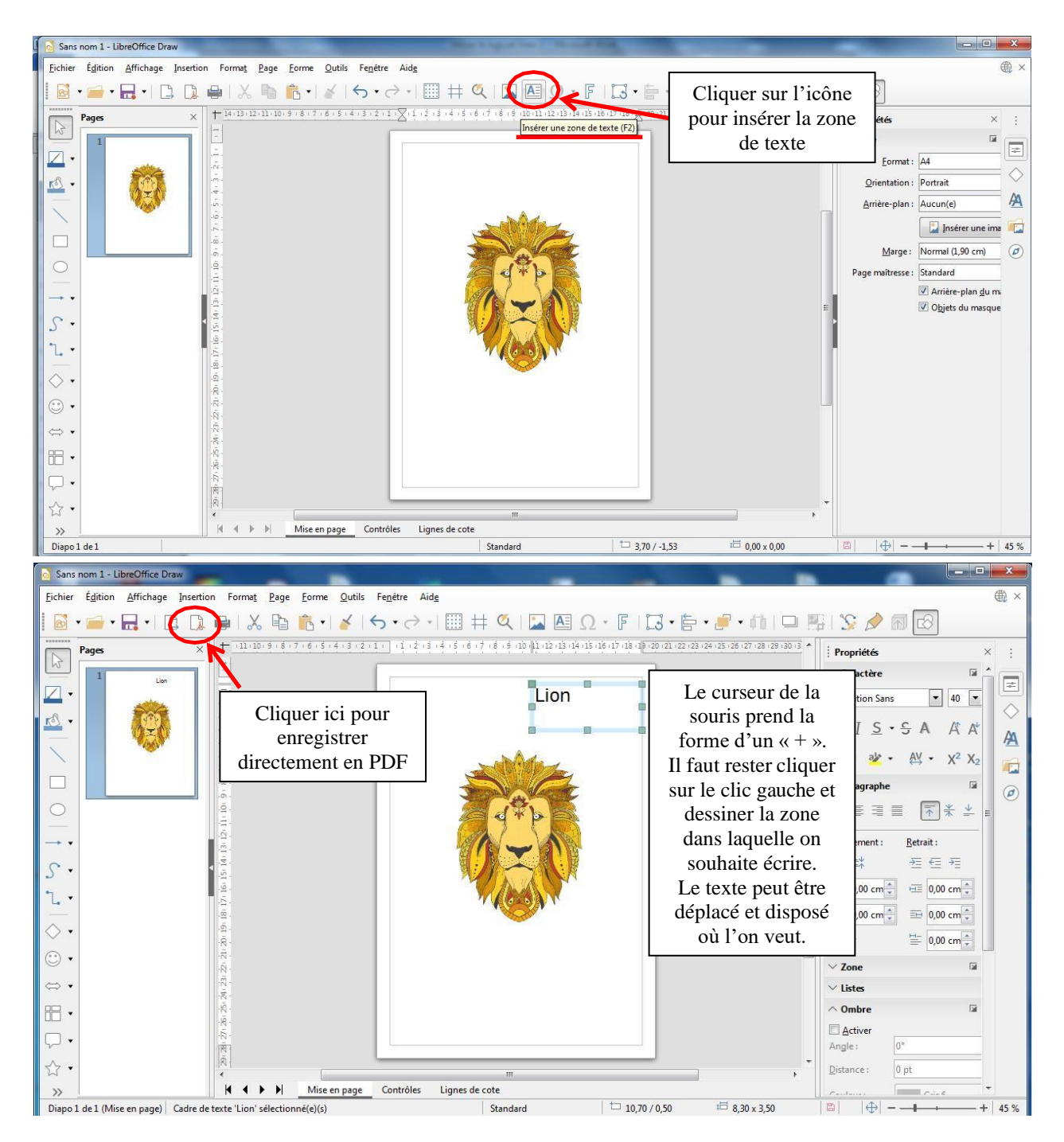

Nous avons pu voir qu'avec Draw, on peut travailler les photos simplement.

Les travaux réalisés peuvent être exportés en PDF ou en format image (png, jpg...) :

(Fichier/Exporter). Les PDF peuvent aussi être générés grâce au bouton dans la barre d'outils

« Standard ».

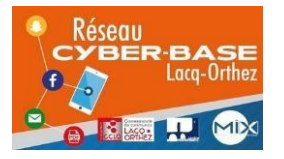

La Cyber – Mi[X] – Avenue Charles Moureu – 64150 MOURENX – Tel : 05.59.80.58.84 Mail : <u>cyberbases@cc-lacqorthez.fr</u> / Blog : <u>www.cc-lacqorthez.fr/CYBERBASE</u>

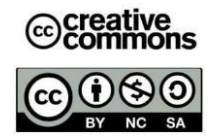

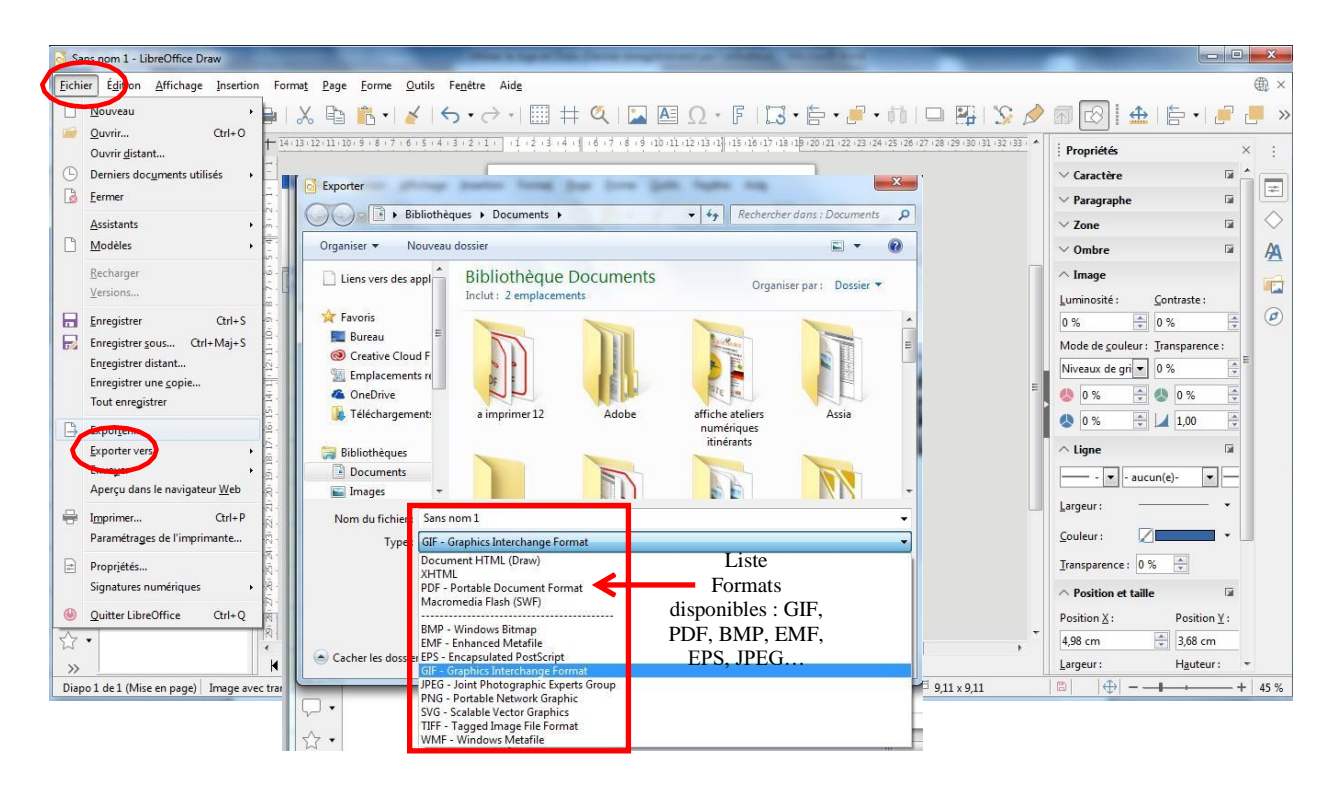

Utiliser Draw pour modifier un PDF

Par exemple, si l'on reçoit un PDF que l'on veut remplir à l'ordinateur et non à la main, il est possible de le faire avec Draw lorsque le document le permet.

Prenons l'exemple d'un formulaire de « Demande de Prêt à l'amélioration de l'habitat » mis à disposition sur le site de la CAF. Il suffit d'enregistrer le document sur l'ordinateur et de l'ouvrir avec Draw.

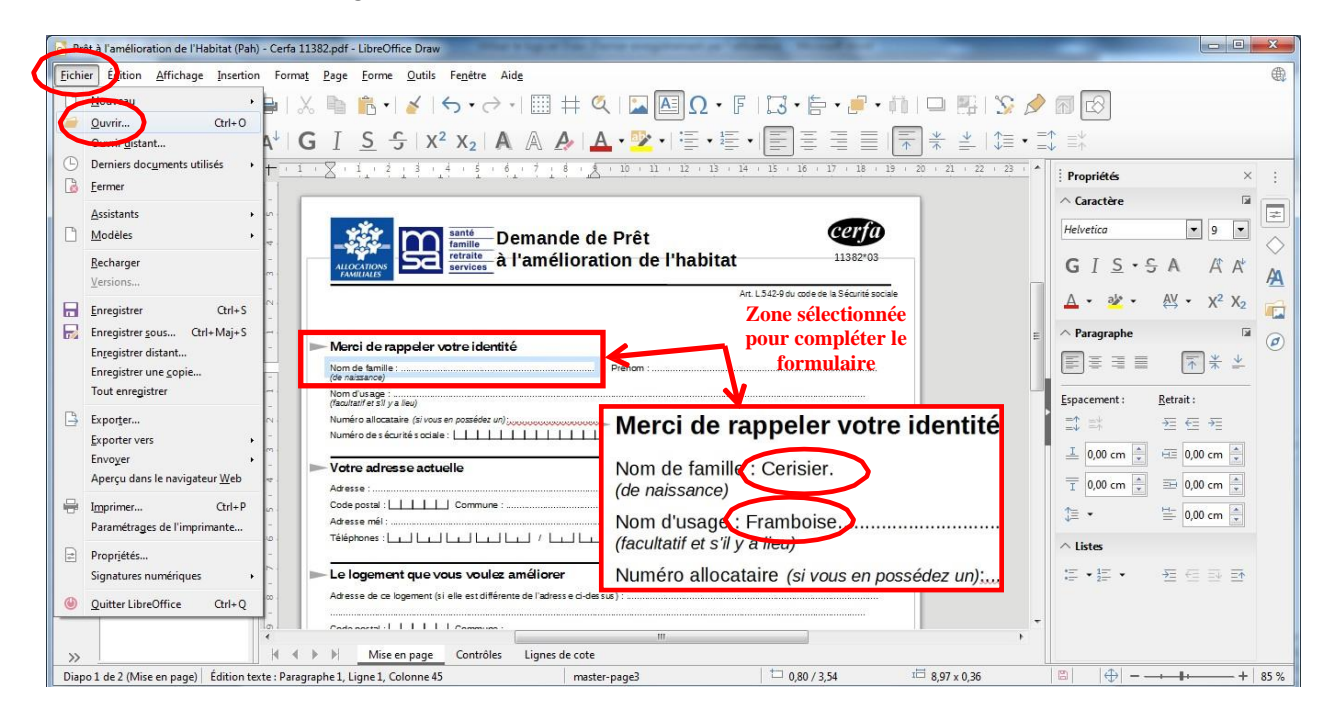

Le document s'ouvre alors dans le logiciel. Des zones apparaissent lorsque l'on clique dessus afin d'y insérer du texte et donc de compléter les champs nécessaires.

Une fois que le document est complété, il suffit de l'enregistrer en PDF à nouveau pour l'envoyer par mail par exemple, ou l'imprimer. Télécharger Draw en suivant ce lien : <u>https://fr.libreoffice.org/download/telecharger-libreoffice/</u>

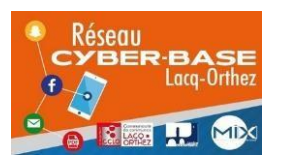

La Cyber – Mi[X] – Avenue Charles Moureu – 64150 MOURENX – Tel : 05.59.80.58.84

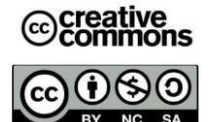

Mail : <u>cyberbases@cc-lacgorthez.fr</u> / Blog : <u>www.cc-lacgorthez.fr/CYBERBASE</u>